**To submit a close-out payment:** All enrolled trainees with 8 or more hours must be approved for both a first and second progress payment. If the contract contains trainees with less than 8 hours, you must either (1) drop the trainees (<u>Mass Drop Trainees</u>) or (2) submit all progress payments and wait for approval (<u>Manual Progress Payments</u> / <u>Upload Progress Payments</u>). Trainee(s) with valid hours less than 8 will be automatically dropped upon submittal of the close-out invoice.

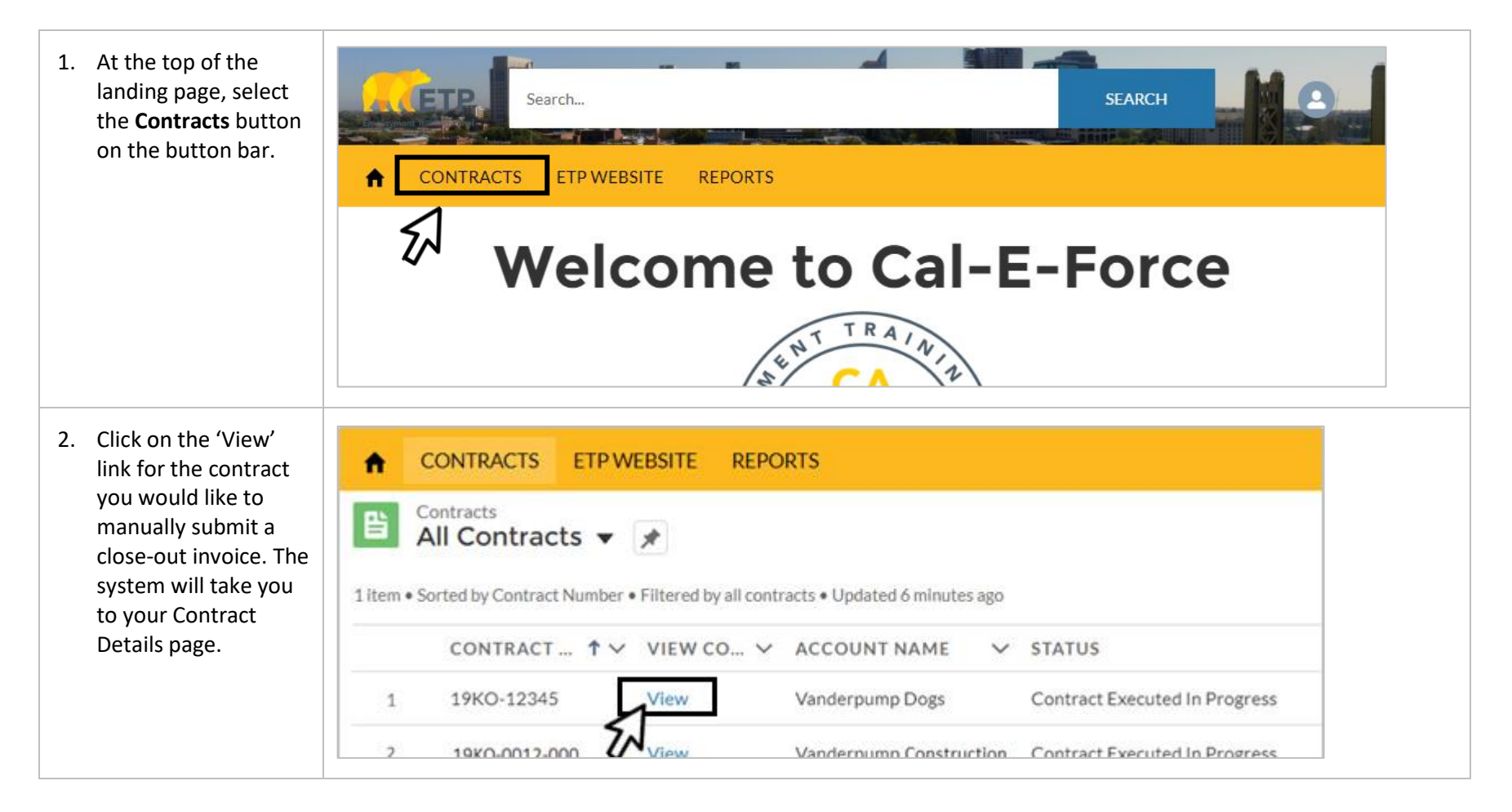

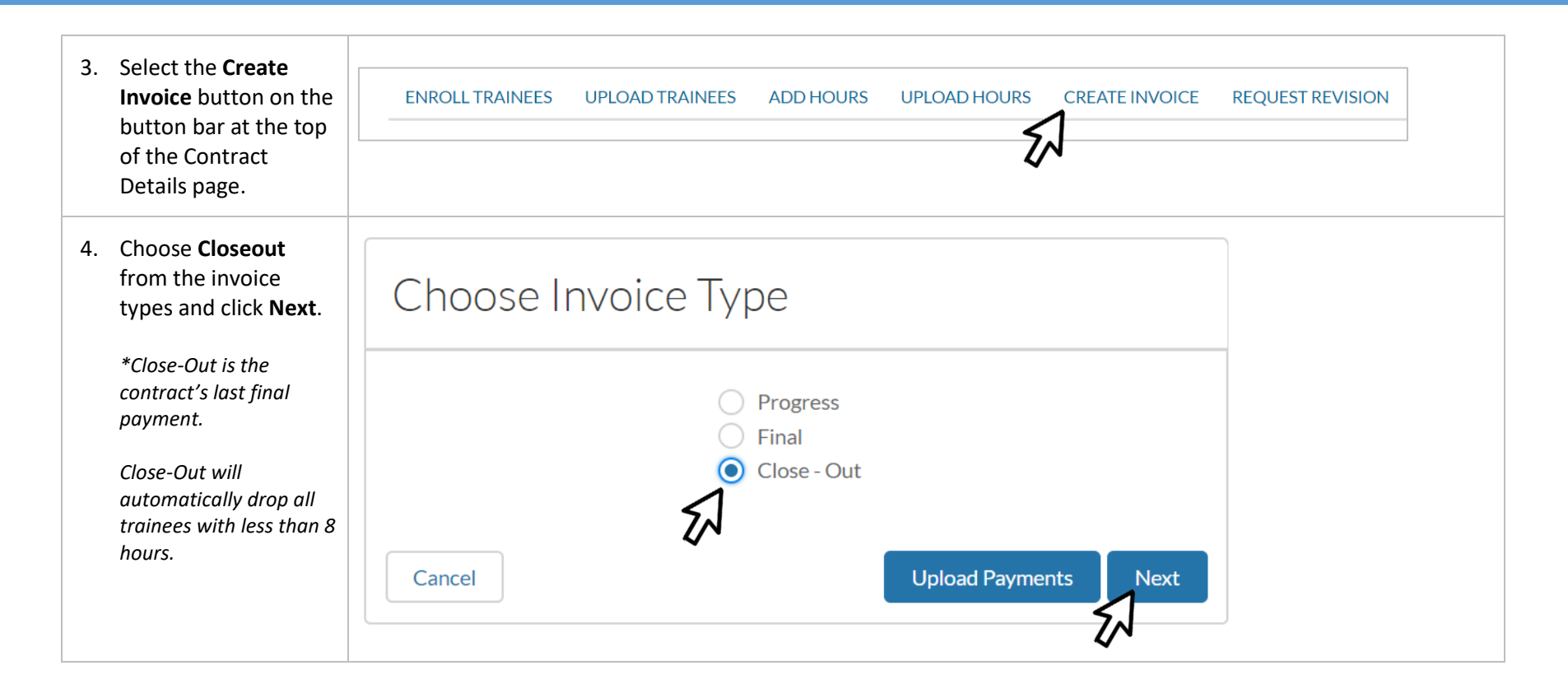

| 5.                                                                                        | Check the<br>checkbox(es) for <b>all</b><br>trainee(s). Ensure<br>correct workplace is<br>selected (if MEC<br>Contract only), all<br>dates, and wage data<br>have been entered. | Close-Out Invoice |              |                |                      |               | Wi       | Workplace field<br>will only appear for<br>MEC Contracts |                                       |                         |                       |                         |                    |
|-------------------------------------------------------------------------------------------|----------------------------------------------------------------------------------------------------|-------------------|--------------|----------------|----------------------|---------------|----------|----------------------------------------------------------|---------------------------------------|-------------------------|-----------------------|-------------------------|--------------------|
|                                                                                           |                                                                                                    | FIRST<br>NAME     | LAST<br>NAME | EMPLOYEE<br>ID | TOTAL<br>HOURS       | JOB<br>NUMBER | <b>P</b> | 4 WORKPLA                                                | TRAINING ()<br>CCE COMPLETION<br>DATE | RETENTION<br>START DATE | RETENTION<br>END DATE | WAGE AFTER<br>RETENTION | HEALTH<br>BENEFITS |
|                                                                                           |                                                                                                    | TestFirst2        | TestLast205  | TE205          | 8                    | 1             | ✓<br>1   | 2. TestE                                                 | ↓ Jul 10, 20 🛗                        | Jul 11, 20 🛗            | Oct 8, 20: 🛗          | \$26.00                 | \$0.0C             |
|                                                                                           | The wage that should<br>be entered is the<br>employee's wage<br>with their company<br>after retention.                                                                          | TestFirst2        | TestLast206  | TE206          | 24                   | 1             |          | 1. TEST                                                  | \$ Jul 10, 20                         | Jul 11, 20 🚞            | Oct 8, 20:            | \$26.00                 | \$1.00             |
|                                                                                           | *If the A icon<br>appears, see the <u>Special</u><br><u>Review Request</u> section<br>at the end of this<br>document                                                            |                   |              |                |                      |               |          |                                                          |                                       |                         |                       |                         |                    |
| 6. To select a<br>available fo<br>on the curr<br>click the ch<br>next to P4<br>header col | To select all trainees<br>available for payment<br>on the current page,<br>click the checkbox<br>next to P4 in the<br>header column.                                            | JOB<br>NUM        | . <b>P</b>   | 4 CON<br>DAT   | INING<br>MPLETI<br>E | 0<br>ON       |          |                                                          |                                       |                         |                       |                         |                    |

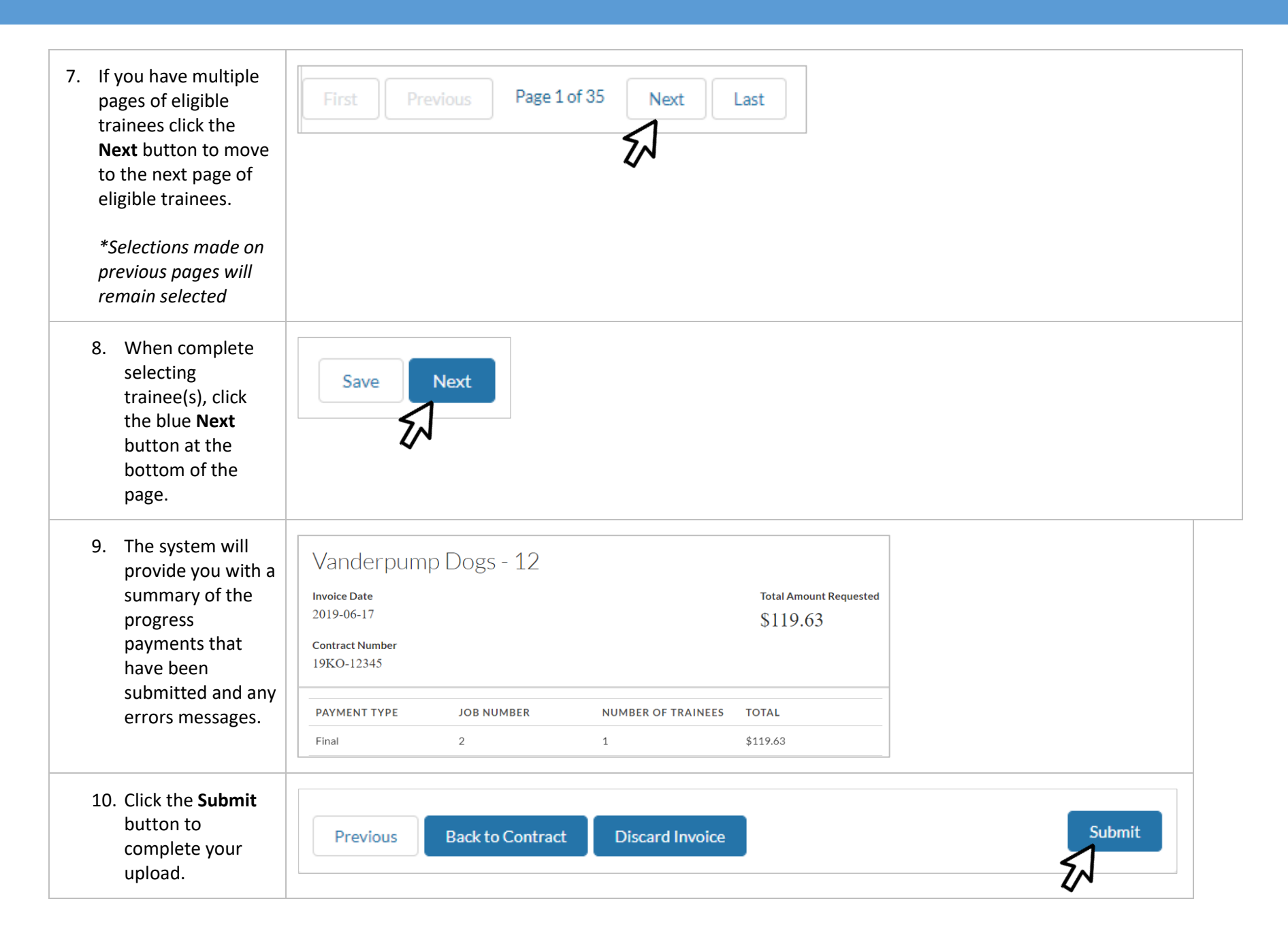

| will now be<br>in to the<br><b>pice Details</b><br>e for the<br>pice you |
|--------------------------------------------------------------------------|
| xessfully Status Back To Contract<br>mitted. Requested 19KO-12345        |

| SPECIAL REVIEW REQUEST |                                                                                                    |                                                                                                    |        |  |  |  |
|------------------------|----------------------------------------------------------------------------------------------------|----------------------------------------------------------------------------------------------------|--------|--|--|--|
| 1.                     | If the <b>icon</b><br>appears to the right of<br>a trainee, the trainee<br>does not fall within the<br>set guidelines for a<br>close-out invoice. | Close-Out Invoice Search                                                                                                    | Search |  |  |  |
|                        |                                                                                                    | FIRST LAST EMPL P4 TRAINING<br>NAME NAME ID P4 COMPLETION RETENTION RETENTION END DATE RETENTION BENEFITS                         |        |  |  |  |
|                        |                                                                                                    | Kristen Doute 7900 ✔ Apr 3, 2019 	 Apr 4, 2019 	 Jul 3, 2019 	 \$14.75 \$2.00                                                     |        |  |  |  |
|                        |                                                                                                    | Stassi Schro 7901 🕢 Apr 3, 2019 🛱 Apr 4, 2019 🛱 Jul 3, 2019 🎁 \$12.00 \$0.70 📈 🛃                                                  |        |  |  |  |
| 2.                     | Scroll over the $\land$ icon<br>to view help text with<br>the reason for the<br>special review.                                                   | Apr 4, 2019 Jul 3, 2019 \$12.00 \$0.70 \$   Special Review Reason: Health benefit + post wage should be greater than minimum wage |        |  |  |  |
| 3.                     | To remove the trainee<br>from the invoice,<br>uncheck the checkbox                                                                                | FIRST LAST EMPL TOTAL JOB<br>NAME NAME ID HOURS NUM P4                                                                            |        |  |  |  |
|                        | next to their name.                                                                                                    | Kristen Doute 7900 19.25 2                                                                                                    |        |  |  |  |
|                        |                                                                                                    | Stassi Schro 7901 19.25 2                                                                                                    |        |  |  |  |

| 4. | If you would like to<br>submit the trainee for<br>special review, click on                                | Special Review Notes       |
|----|----------------------------------------------------------------------------------------------------|----------------------------|
|    | the <b>b</b> icon, fill out the<br><b>Special Review Notes</b><br>indicating why the<br>trainee should be | Enter Special Review Notes |
|    | approved for the<br>invoice, and click the<br><b>Save</b> button.                                         | Save Cancel                |